interface31.ru /tech\_it/2019/09/ustanovka-i-nastroyka-proxmox-ve-60.html

# Записки IT специалиста

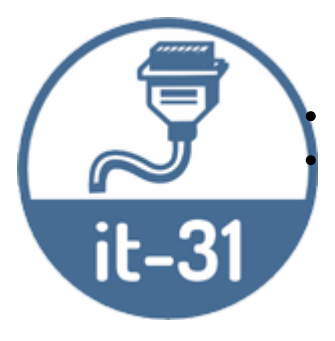

Технический блог специалистов ООО"Интерфейс"

#### Главная

Установка и настройка Proxmox VE 6.0

## Установка и настройка Proxmox VE 6.0

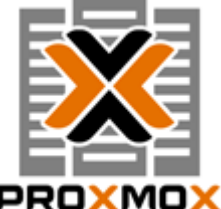

виртуализации с открытым исходным кодом на базе Debian, использующая в качестве гипервизора

КVM для виртуальных машин и LXC для контейнеров. Это позволяет запускать в виртуальной среде Linux-системы без потери производительности и остальные, поддерживаемые KVM OC с минимальными потерями. Кроме того, Proxmox VE позволяет создавать высокодоступные конфигурации с несколькими серверами и распределенными системами хранения.

### Онлайн-курс по устройству компьютерных сетей

На углубленном курсе "Архитектура современных компьютерных сетей" вы с нуля научитесь работать с Wireshark и «под микроскопом» изучите работу сетевых протоколов. На протяжении курса надо будет выполнить более пятидесяти лабораторных работ в Wireshark.

Получить Proxmox VE можно на официальном сайте, сейчас доступна новая версия 6.0, которую мы и будем устанавливать. Да, это действительно open-source и это бесплатно, корпоративная подписка предоставляет доступ к закрытому репозиторию Proxmox VE Enterprise, который содержит стабильные обновления ПО и обновления безопасности, а также техническую помощь и поддержку. Никаких ограничений функциональности, если вы откажетесь от подписки, нет.

Для установки используется собственный инсталлятор и весь процесс предельно прост, от вас потребуется указать конфигурацию дисковой подсистемы:

|                                                                                                    | Here<br>Filesystem<br>Note: ZFS is not comp                                        | ext3<br>ext4<br>xfs<br>zfs (RAID0)<br>zfs (RAID1)<br>zfs (RAID10)             | xmox VE Installer<br>1<br>t (PVE)                                                                                                    |
|----------------------------------------------------------------------------------------------------|------------------------------------------------------------------------------------|-------------------------------------------------------------------------------|----------------------------------------------------------------------------------------------------|
| The Proxmox Installer<br>partitions your hard disk.<br>packages and finally mak<br>bootable from hard disk.<br>and data will be lost.<br>Press the Next button to o | hardware RAID control<br>reference documentat<br>Disk Setup<br>Harddisk 0 /dev/sda | zfs (RAIDZ-2)<br>zfs (RAIDZ-2)<br>zfs (RAIDZ-3)<br>(60GB, VMware Virtual S) • | installation target<br>disk is used for<br>partitions and data will<br>are detection<br>atically configures your<br>erface<br>vill be done on the<br>face via a web browser. |
| Abort                                                                                                    | Target: zfs (R                                                                     | (AID1) Options                                                                | Previous Next А также                                                                                                    |

пароль суперпользователя, настройки сети, страну и часовой пояс. Потом останется только откинуться в кресле и немного подождать, пока система установится на ваш компьютер. По завершении процесса установки вас встретит приглашение входа в систему, над которым будет указан адрес, который следует набрать в браузере для доступа к консоли управления.

Но не будем спешить. Прежде всего отключим корпоративный репозиторий, на который у нас все равно нет подписки, и подключим вместо него некоммерческий репозиторий Proxmox. Для отключения просто удалим файл репозитория из источников apt:

rm -f /etc/apt/sources.list.d/pve-enterprise.list

Затем создадим свой список:

touch /etc/apt/sources.list.d/pve-no-subscription.list

В который внесем следующие строки:

deb http://download.proxmox.com/debian/pve buster pve-no-subscription

Теперь можно переходить к консоли управления, откроем браузер и наберем предложенный адрес, консоль управления продуктами Proxmox работает на порту 8006, что следует помнить.

| 🗱 pve - Proxmox Virtual Em 🗙 🕂                                                                   |                                                   |                        |                    |              |  |  |  |
|--------------------------------------------------------------------------------------------------|---------------------------------------------------|------------------------|--------------------|--------------|--|--|--|
| ← → C @                                                                                          | 68.16.188:8006/#v1:0:18:4:5:19:5                  |                        | · 🛛 🕁              | lin ⊡ ≡      |  |  |  |
|                                                                                                  | ACX                                               | 🖉 Документация 📮 Созда | ть VM 👔 Создать СТ | 👗 root@pam 🗸 |  |  |  |
| Просмотр серееров У Датацентр                                                                    |                                                   |                        |                    | 😧 Справка    |  |  |  |
| Датацентр<br>С Поиск<br>О, Поиск                                                                 | Статус                                            |                        | Узлы               |              |  |  |  |
| 🕞 101 (СТ-1) 🖉 Сводка                                                                            |                                                   |                        |                    |              |  |  |  |
| Ц 100 (VM-1) ■ Кластер                                                                           |                                                   | ✓ C                    | жлайн 1            |              |  |  |  |
| S ⊆ Cachop (pro) S ⊆ Caph S ⊆ Caph                                                               | · · · · · ·                                       | × C                    | флайн О            |              |  |  |  |
| <ul> <li>Параметры</li> <li>Тараметры</li> <li>Хранилище</li> </ul>                              | Одиночный узел - кластер не опре                  | целён                  |                    |              |  |  |  |
| 🖺 Резервная колия                                                                                | Гости                                             |                        |                    |              |  |  |  |
| C Pennekaupe                                                                                     | Виртуальные маши                                  | ны                     | Контейнер LXC      |              |  |  |  |
| <ul> <li>Расрешения</li> <li>Пользователи</li> <li>Группы</li> <li>Пулы</li> <li>Роли</li> </ul> | <ul> <li>Залущено</li> <li>Остановлено</li> </ul> | 1 O 3any<br>0 OCT2     | щено<br>ыювлено    | 0            |  |  |  |
| <ul> <li>Аутентификация</li> <li>♥ НА.</li> </ul>                                                | , Ресурсы                                         |                        |                    |              |  |  |  |
| <ul> <li>Брандмауэр</li> <li>Поддержка</li> </ul>                                                | Процессор                                         | Память                 | Хранилище          |              |  |  |  |
|                                                                                                  | 26%<br>из 4 прокрессоров                          | 23%                    | 25%                | Ge           |  |  |  |
| Журналы                                                                                          |                                                   |                        |                    | 6            |  |  |  |

Proxmox VE иерархична, высший уровень составляет **Датацентр**, здесь есть настройки, применяемые сразу ко всем узлам, например, управление пользователями или хранилищами, настройки резервного копирования и т.д.

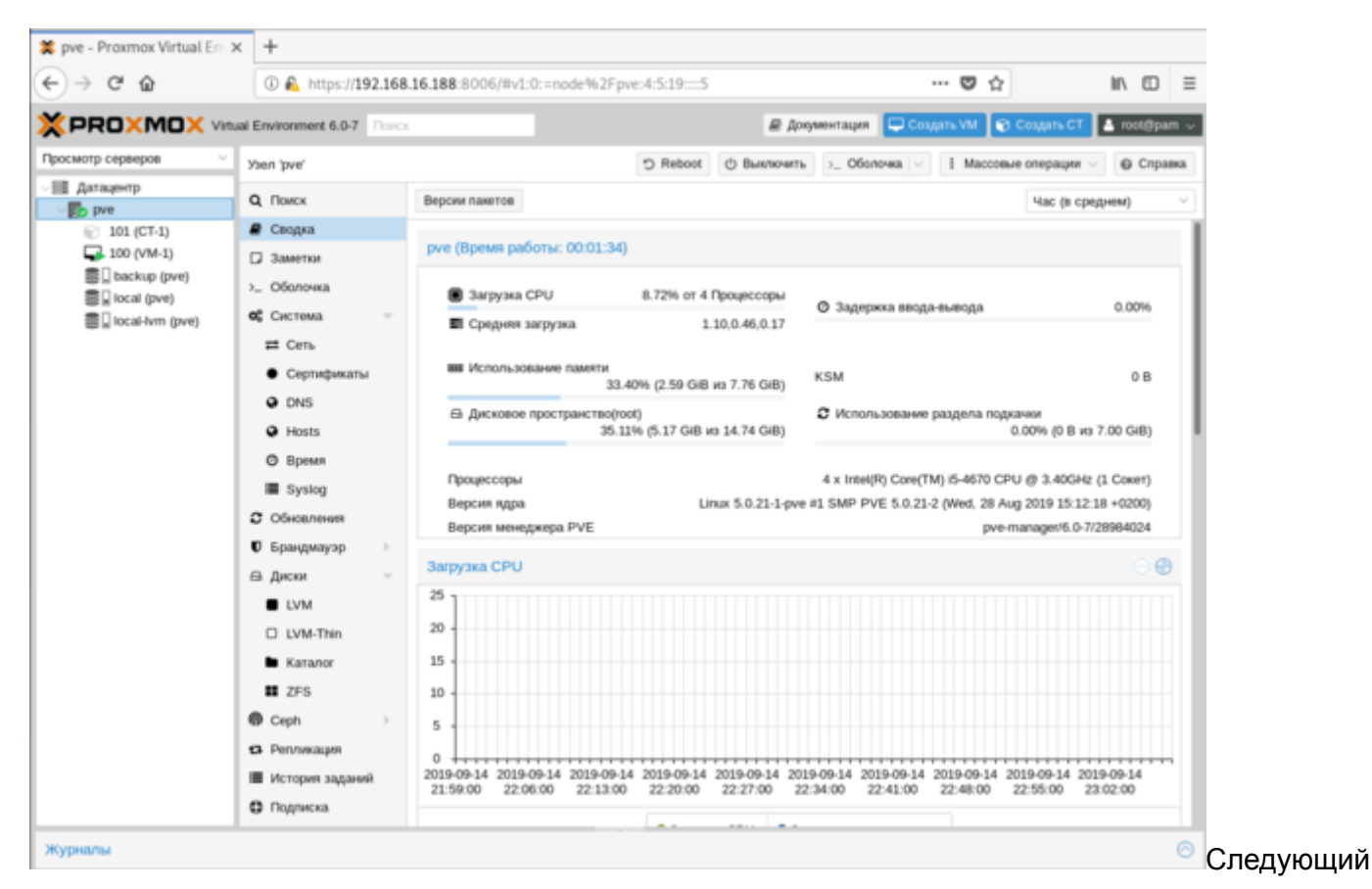

уровень - настройки узла, здесь доступна подробная статистика и большое количество настроек,

которые относятся именно к этому серверу. Мы не будем останавливаться на них подробно, для администратора с достаточным уровнем подготовки разобраться с ними не составит труда.

Но есть и "сложности перевода", так в разделе **Обновления**, нас ждут две одинаковые кнопки **Обновить**.

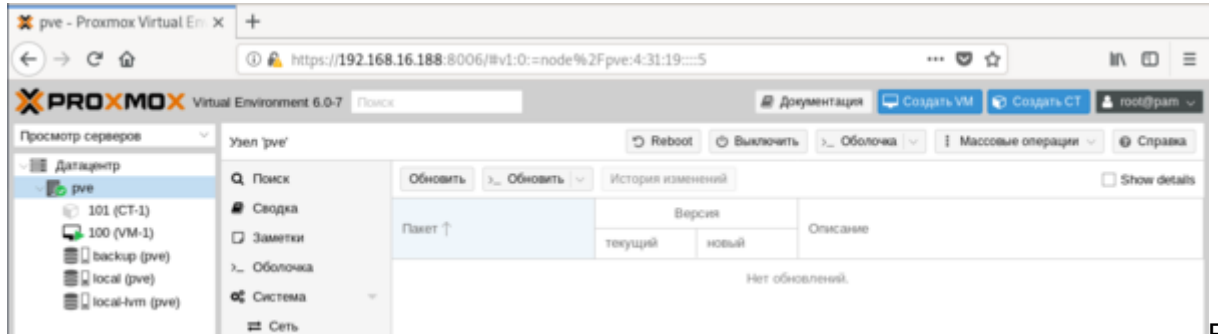

В английской

версии это были **Update** и **Upgrade**, а вот здесь перевели как перевели. Первая из них запускает обновление списка пакетов, а вторая запускает само обновление, открывая в отдельном окне консоль сервера.

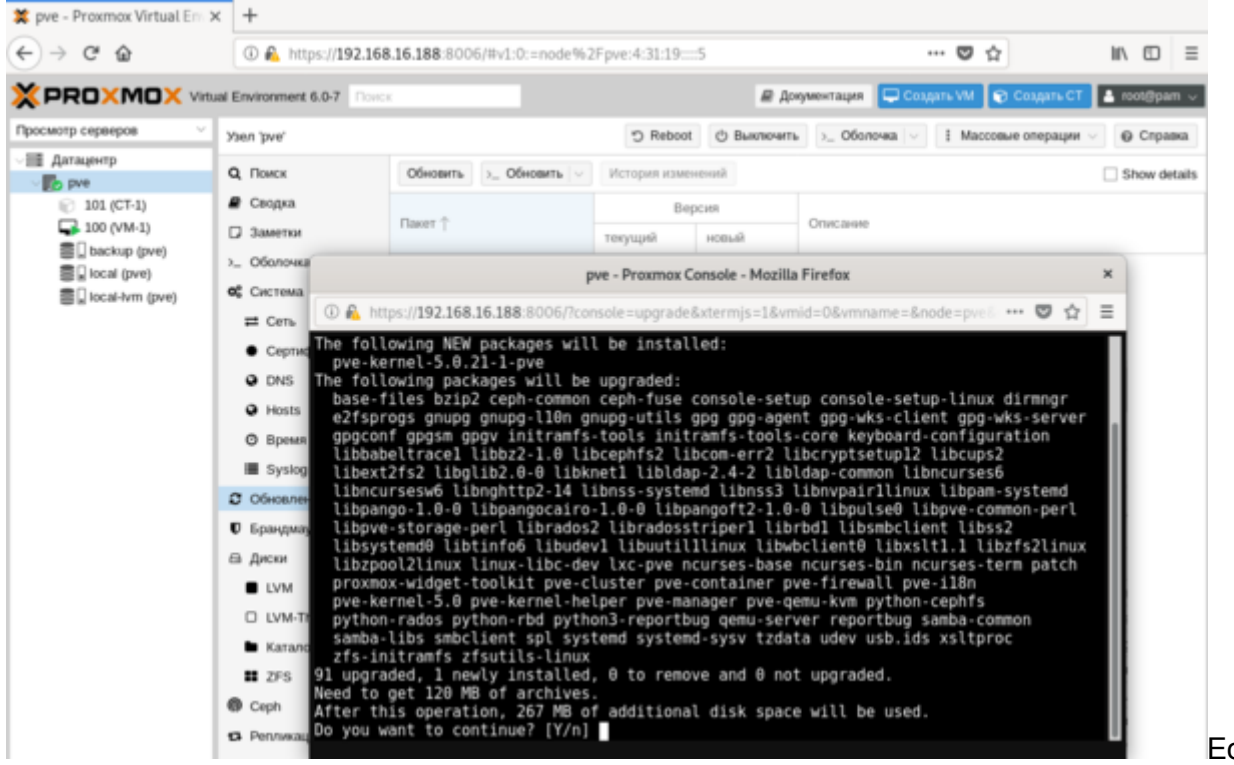

Если вам

нужно просто попасть в консоль сервера, можно нажать кнопку **Оболочка** и перед вами в отдельном окне браузера откроется noVNC-сессия, при этом не требуется ни Flash, ни Java, что позволяет подключаться как к серверу, так и к виртуальным машинам с любого устройства, был бы браузер.

Перед тем, как создавать виртуальные машины и контейнеры, обратимся к **Хранилищам**, по умолчанию создается два хранилища: local и local-lvm.

| 💢 pve - Proxmox Virtual Em 🤉 | < +                          |                            |               |               |              |                       |        |            |     |        |   |
|------------------------------|------------------------------|----------------------------|---------------|---------------|--------------|-----------------------|--------|------------|-----|--------|---|
| € → ୯ ଘ                      | ③ 🔒 https://19/              | 2.168.16.188:800           | 4:5:19:5      | 🛛 1           | ά <b>r</b>   | lif\                  |        | $\equiv$   |     |        |   |
|                              |                              |                            |               |               |              |                       |        |            |     |        |   |
| Просмотр серверов 🛛 🗸        | Хранилище Тосаї на           | вилище Тосаї на узле 'рие' |               |               |              |                       |        |            |     |        |   |
| ✓Ⅲ Датацентр<br>✓ ₩ русе     | 🛢 Сводка                     | Восстановить               | Удалить       | Шаблоны       | Загрузить    | Показать конфитурацию | Поиск: |            |     |        |   |
| local (pve)                  | Ш Содержимое                 | VIMI                       |               |               |              |                       | Формат | Tien       | Pa  | змер   |   |
| local-lvm (pve)              | Разрешения                   | 🖂 ISO oбраз (1 It          | em)           |               |              |                       |        |            |     |        |   |
|                              |                              | ru_windows_10_e            | enterprise_20 | 016_ltsb_x86_ | dvd_9058173. | iso                   | iso    | ISO ofipaa | 2.4 | 40 GiB |   |
|                              | 🖂 Шаблон контейнера (1 Item) |                            |               |               |              |                       |        |            |     |        |   |
|                              |                              | debian-10.0-stan           | dard_10.0-1_  | amd64.tar.gz  |              |                       | tgz    | Шаблон ко  | 21  | 9.95 M | B |
|                              |                              |                            |               |               |              |                       |        |            |     |        | _ |

предназначено для хранения ISO-образов и шаблонов контейнеров, а во втором хранятся сами виртуальные машины. Поэтому перед тем, как создать виртуальную машину или контейнер, нам нужно загрузить в хранилище нужный образ диска или шаблон. С образами все просто, нажимаем кнопку **Загрузить** и указываем нужный нам ISO-образ.

Для получения шаблонов следует нажать кнопку **Шаблоны** и мы попадем в официальное хранилище шаблонов, здесь мы может сразу загрузить шаблон другого продукта Proxmox - Mail Gateway или шаблоны стандартных Linux-систем.

| 👗 pve - Proxmax Vi                   | irtual Em 🗙  | +                                  |                 |                                                 |                   |         |
|--------------------------------------|--------------|------------------------------------|-----------------|-------------------------------------------------|-------------------|---------|
| € → ሮ û                              |              | (i) A https://192.168.16.188:8006/ | ≡v1:0:=storage% | 2Fpve%2Flocal:4:5:19:::20:5 🛛 😶 🔂               | , IIV             | •       |
| × PRO×M                              | 🗙 Virtual    | Environment 6.0-7 Dorce            |                 | 🖉 Документация 💭 Создать VМ 🔍                   | ў Создаль СТ 🔳 по |         |
| Просмотр серверов                    |              | Хранилище 'local' на узле 'pve'    |                 |                                                 | 0                 | Справка |
| ~Ⅲ Датацентр                         |              |                                    |                 |                                                 |                   |         |
| <ul> <li>pve</li> <li>pve</li> </ul> | Шаблоны      |                                    |                 |                                                 | 8                 |         |
| 100 (VM-)                            |              |                                    |                 | Поиск                                           | Pas               |         |
| 🗐 🗋 backup (p                        | Tien         | Пакет                              | Версия          | Описание                                        |                   |         |
| 🗐 🗌 local (pw                        | Section: r   | nail (1. litern)                   |                 |                                                 | 2.4               | ) GIB   |
| 🗐 🗋 local-lvm                        | bec          | proximax-mailcateway-6.0-standard  | 6.0-2           | Proxmox Mailpateway 6.0                         |                   |         |
|                                      | E Section: 1 | system (18 items)                  |                 |                                                 |                   |         |
|                                      | bec          | alpine-3.8-default                 | 20180913        | LXC default image for alpine 3.8 (20180913)     | 10 219            |         |
|                                      | lice         | opensuse-15.1-default              | 20190719        | LXC default image for opensuse 15.1 (20190719)  |                   |         |
|                                      | bcc          | gentoo-current-default             | 20190718        | LXC default image for gentoo current (20190718) |                   |         |
|                                      | boc          | debian-8.0-standard                | 8.11-1          | Debian 8.11 (standard)                          |                   |         |
|                                      | hec          | debian-10.0-standard               | 10.0-1          | Debian 10.0 (standard)                          |                   |         |
|                                      | lice         | opensuse-15.0-default              | 20180907        | LXC default image for opensuse 15.0 (20180907)  |                   |         |
|                                      | loc          | fedora-30-default                  | 20190718        | LXC default image for fedora 30 (20190718)      |                   |         |
|                                      | lice         | ubuntu-16.04-standard              | 16.04.5-1       | Ubuntu Xenial (standard)                        |                   |         |
|                                      | boc .        | ubuntu-18.10-standard              | 18.10-2         | Ubuntu Cosmic (standard)                        |                   |         |
|                                      | lixe         | ubuntu-18.04-standard              | 18.04.1-1       | Ubuntu Bionic (standard)                        |                   |         |
|                                      | lice.        | ubuntu-19.04-standard              | 19.04-1         | Ubuntu Disco (standard)                         |                   |         |
|                                      | hoc          | alpine-3.9-default                 | 20190224        | LXC default image for alpine 3.9 (20190224)     |                   |         |
|                                      | boc          | centos-6-default                   | 20161207        | LXC default image for centos 6 (20161207)       |                   |         |
|                                      | DOC          | debian-9.0-standard                | 9.7-1           | Debian 9.7 (standard)                           |                   |         |
|                                      | DOC          | redora-29-detauit                  | 20181126        | LAC default image for redora 29 (20181126)      |                   |         |

Прокрутив

ниже, мы обнаружим шаблоны предварительно настроенных систем практически на все случаи жизни. Использовать их, либо настраивать все самостоятельно - решать вам, в ряде случаев такие шаблоны способны хорошо сэкономить время, особенно при развертывании большого количества однотипных систем.

| 💢 pve - Proxmax V     | irtual Em 🗙 | +                                      |                    |                             |   |          |       |         |
|-----------------------|-------------|----------------------------------------|--------------------|-----------------------------|---|----------|-------|---------|
| € → ሮ ŵ               |             | 🛈 🔒 https:// <b>192.168.16.188</b> :80 | 06/#v1:0:=storage9 | 2Fpve%2Flocal:4:5:19:::20:5 | 🖾 | 4        | lif/  | •       |
| × PRO×M               | Virtual     | Environment 6.0-7 Doves                |                    | 🖉 Документация              |   |          | . 100 |         |
| Просмотр серверов     |             | Хранилище Тосаї на узле 'рve'          |                    |                             |   |          | 0     | Справка |
| III Датацентр         | _           |                                        |                    |                             |   |          |       |         |
| - pve                 | Шаблоны     |                                        |                    |                             |   | 8        |       |         |
| 101 (CT-1) 100 (VM-1) |             |                                        |                    | Поиск                       |   |          |       |         |
| 🗐 🗋 backup (j         | Tirn        | Памет                                  | Версия             | Описание                    |   |          |       |         |
| local (pve            | bec         | turnikey-odoo                          | 15.1-1             | TurnKey Odoo                |   |          | 2.40  |         |
| ≣ L local-tvm         | bic .       | tumkey-magento                         | 15.4-1             | TumKey Magento              |   |          | 394.  |         |
|                       | bec         | turnkey-oscommerce                     | 15.1-1             | TurnKey OSCommerce          |   |          |       |         |
|                       | bec         | turnkey-concrete5                      | 15.1-1             | TumKey Concrete5            |   | 00       | . 219 | 95 MIB  |
|                       | lxc         | tumkey-canvas                          | 15.3-1             | TurriKey Canvas LMS         |   |          |       |         |
|                       | bec         | turnkey-ansible                        | 15.1-1             | TumKey Ansible              |   |          |       |         |
|                       | bec         | turnkey-laravel                        | 15.2-1             | TumKey Laravel              |   |          |       |         |
|                       | bec         | tumkey-omeka                           | 15.1-1             | TumKey Omeka                |   |          |       |         |
|                       | lxc         | turnkey-prestashop                     | 15.1-1             | TumKey PrestaShop           |   |          |       |         |
|                       | bec         | tumkey-cakephp                         | 15.1-1             | TumKey CakePHP              |   |          |       |         |
|                       | bec         | tumkey-mambo                           | 15.1-1             | TumKey Mambo                |   |          |       |         |
|                       | bec         | turnkey-torncat                        | 15.1-1             | TurnKey Standalone Torncat  |   |          |       |         |
|                       | lxc         | turnkey-yiiframework                   | 15.1-1             | TurnKey Yii Framework       |   |          |       |         |
|                       | bec         | turnkey-owncloud                       | 15.2-1             | TumKey ownCloud             |   |          |       |         |
|                       | bec         | turnkey-sahana-eden                    | 15.1-1             | TumKey Sahana Eden          |   |          |       |         |
|                       | bec .       | turnikey-dokuwiki                      | 15.1-1             | TumKey DokuWiki             |   |          |       |         |
|                       | Dec.        | turnkey-mattermost                     | 15.2-1             | TumKey Mattermost           |   |          |       |         |
|                       | bec         | turnkey-sitracker                      | 15.1-1             | TumKey siTracker            |   |          |       |         |
|                       | her         | himkey-silverstrine                    | 15.1.1             | TumiKev SilverStrine        |   |          |       |         |
|                       |             |                                        |                    |                             |   | Salpyina |       |         |

Чтобы

загрузить выбранный шаблон достаточно нажать кнопку Загрузка внизу окна.

Для создания виртуальной машины нажмем **Создать VM**. На первом экране укажем имя виртуальной машины:

| Создать: Вирту | /альные машины (VM)  |         |           |           |               | $\otimes$ |
|----------------|----------------------|---------|-----------|-----------|---------------|-----------|
| Общее ОС       | Система Жесткий диск | Процесс | ор Память | Сеть      | Подтверждение |           |
| Узел:          | pve                  | ~ Пул   | ресурсов: |           |               | ~         |
| VM ID:         | 100                  | 0       |           |           |               |           |
| Имя:           | VM-1                 |         |           |           |               |           |
|                |                      |         |           |           |               |           |
|                |                      |         |           |           |               |           |
|                |                      |         |           |           |               |           |
|                |                      |         |           |           |               |           |
|                |                      |         |           |           |               |           |
|                |                      |         |           |           |               |           |
|                |                      |         |           |           |               |           |
|                |                      |         |           |           |               |           |
|                |                      |         |           |           |               |           |
|                |                      |         |           |           |               |           |
| 🚱 Справка      |                      |         | Pa        | сширенный | 🗌 Назад 🛛 Д   | lалее     |
|                |                      |         |           |           |               |           |

тип и версию гостевой ОС и подключим нужный образ из хранилища.

| Создать: Виртуа | льные маши  | ины (VM)          |        |          |        |                 |            | $\otimes$ |
|-----------------|-------------|-------------------|--------|----------|--------|-----------------|------------|-----------|
| Общее ОС        | Система     | Жесткий диск      | Про    | цессор   | Память | Сеть По         | одтвержден | ние       |
| Использовать    | файл с обра | зом CD/DVD        |        | Гостевая | OC:    |                 |            |           |
| Хранилище:      | local       |                   | $\sim$ | Тип:     | [      | Microsoft Windo | ws         | $\sim$    |
| ISO oбpas:      | ru_windows_ | 10_enterprise_201 | $\sim$ | Версия:  |        | 10/2016/2019    |            | $\sim$    |
| О Использовать  | привод CD/D | VD                |        |          |        |                 |            |           |
| О Нет носителя  |             |                   |        |          |        |                 |            |           |
|                 |             |                   |        |          |        |                 |            |           |
|                 |             |                   |        |          |        |                 |            |           |
|                 |             |                   |        |          |        |                 |            |           |
|                 |             |                   |        |          |        |                 |            |           |
|                 |             |                   |        |          |        |                 |            |           |
|                 |             |                   |        |          |        |                 |            |           |
|                 |             |                   |        |          |        |                 |            |           |
|                 |             |                   |        |          |        |                 |            |           |
|                 |             |                   |        |          | P      | асширенный 🗌    | Назад      | Далее     |

После чего, последовательно перемещаясь по пунктам следует настроить все остальные параметры виртуалки, особых сложностей это составить не должно. Но создав виртуальную машину не спешите ее запускать. Прежде всего перейдем в раздел **Оборудование**. Здесь можно не только настроить уже подключенное оборудование, но и добавить новое. В отличие от Hyper-V, Proxmox позволяет пробрасывать внутрь виртуальных машин USB-устройства, что может быть полезным, если вам нужно работать с ключами защиты или USB-токенами.

| 💢 pve - Proxmox Virtual Em                                                              | × +                                                                                                    |                                                                                                    |                                                                                                    |                                       |                  |               |          |      |
|-----------------------------------------------------------------------------------------|----------------------------------------------------------------------------------------------------|----------------------------------------------------------------------------------------------------|----------------------------------------------------------------------------------------------------|---------------------------------------|------------------|---------------|----------|------|
| € → ሮ ŵ                                                                                 | ③ 🔒 https://192.16                                                                                         | 8.16.188:8006/#v1:0:=qemu%                                                                                                    | 2F100:4:5:19::7:20:5                                                                                                    |                                       | 🛛                | ¢             | III\ 🖸   | Ξ    |
| ×PRO×MO× 🗤                                                                              | tual Environment 6.0-7                                                                                     | CK .                                                                                                    |                                                                                                    | 🖉 Документация                        | 🖵 Создать VM     | 😨 Создать СТ  | L root@p | em v |
| Просмотр серверов                                                                       | Виртуальная машина 10                                                                                      | 0 (VM-1) на узле рvе                                                                                                    | ▶ Запуск                                                                                                    | 🔿 Выключить 🖂                         | >_ Консоль 🖂     | Дополнительно | Crpr     | aska |
| Arraugemp<br>pve<br>pve<br>101 (CT-1)<br>Dockup (pve)<br>Local (pve)<br>Local-tvm (pve) | Сводка     Сводка     Сосоль     Сборудование     Сloud-Init     Параметры     История заданий     Монатор | Добавить ∨ Удалить<br>В Жесткий диск<br>© CD/DVD привод<br>■ Сетевое устройство<br>В Диск EFI<br>№ Устройство USB<br>№ Тройство USB<br>№ Тройство PCI<br>© Dccnegoaazenьный порт | Редактировать Изм<br>2.00 GiB<br>1 (1 sockets, 1 cores)<br>По умолчанию (Seat<br>По умолчанию<br>По умолчанию<br>По умолчанию<br>Изм<br>О умолчанию<br>О умолчанию<br>О умолчанию<br>О умолчанию | енить размер диска<br>)<br>HOS)<br>X) | Переместить диск | Сбросить      |          |      |
|                                                                                         | Резереная копия Релереная копия Репликация Снимки Боандиахор                                               | Диск Cloudinit     Диск Cloudinit     Диск Cloudinit     Диск Сонсентронство (перлу                                                                                              | local-hm:vm-100-disk-0,size=32G<br>locat.iso/nu_windows_10_enterprise_2016_ltsb_x86_dvd_9058173.iso,media=cdro<br>e1000=22:C0:8A:86:E4:E4,bridge=vmbr0,firewall=1                                |                                       |                  |               | m        |      |

Также не

забудьте заглянуть в Параметры, где стоит включить Запуск при загрузке и Агент QEMU. И если с первым пунктом все понятно, то Агент позволяет управлять системой со стороны гипервизора, без него вы, например, не сможете сделать резервную копию без остановки работы машины.

Итак, все настройки закончены, включаем виртуальную машину и переключаемся в консоль. Да, прямо в браузере вы увидите экран вашей виртуалки, при этом ничего не тормозит, работать с системой достаточно комфортно.

|                   | QEMU (VM-                                     | -1) - noVNC - Mozilla Firefox                  |         | × |
|-------------------|-----------------------------------------------|------------------------------------------------|---------|---|
| https://192.168.1 | 16.188:8006/?console=kvm&novnc=1&vmid=        | =100&vmname=VM-1&node=pve&resize=off           | <br>♥ ☆ | ≡ |
|                   |                                               |                                                |         |   |
|                   |                                               |                                                |         |   |
|                   |                                               |                                                |         |   |
|                   |                                               |                                                |         |   |
|                   | 🖌 Yctawoaxa Windows                           |                                                |         |   |
|                   |                                               |                                                |         |   |
|                   |                                               |                                                |         |   |
|                   |                                               | Windows                                        |         |   |
|                   |                                               |                                                |         |   |
|                   |                                               |                                                |         |   |
|                   |                                               |                                                |         |   |
|                   | Устанавливаемый дзык:                         | Русский (Россия)                               |         |   |
|                   | Формат <u>в</u> ремени и денежных единиц:     | Русский (Россия)                               |         |   |
|                   | <u>М</u> етод ввода (раскладка клавиатуры):   | Русская                                        |         |   |
|                   |                                               |                                                |         |   |
|                   | Выберите нужный язык и друг                   | гие параметры, а затем нажмите кнопку "Далее". |         |   |
|                   | Kopnopaция Maikpocoér (Microsoft Corporation) | лі), 2016. Все права защищены. Далее           |         |   |
|                   |                                               |                                                |         |   |
|                   |                                               |                                                |         |   |
|                   |                                               |                                                |         |   |
|                   |                                               |                                                |         |   |
|                   |                                               |                                                |         |   |

установка системы создадим еще новый контейнер, для этого следует нажать кнопку **Создать СТ** в правом верхнем углу консоли управления. В качестве контейнеров могут быть только Linuxсистемы, на первом экране укажите имя контейнера и задайте пароль root или загрузите публичный SSH-ключ.

идет

| Создать: І                                               | Контейнер I        | LXC           |           |                                                                                              |                      |              | $\otimes$ |
|----------------------------------------------------------|--------------------|---------------|-----------|----------------------------------------------------------------------------------------------|----------------------|--------------|-----------|
| Общее                                                    | Шаблон             | Корневой диск | Процессор | Память (                                                                                     | Сеть DNS П           | Іодтверждені | 10        |
| Узел;<br>СТ ID:<br>Имя хоста:<br>Непривиле<br>контейнер: | рvе<br>101<br>СТ-1 |               | ><br>\$   | Пул ресурсов:<br>Пароль:<br>Подтвердить<br>пароль:<br>Открытый ключ<br>SSH:<br>Загрузить фай | •••••••••<br>••••••• |              | ~         |
|                                                          |                    |               |           |                                                                                              |                      |              |           |
| 🔞 Справка                                                |                    |               |           |                                                                                              | Расширенный 🗌        | Назад        | Далее     |

укажите шаблон и следующими шагами сконфигурируйте виртуальное железо.

| Создать: К | онтейнер | LXC                  |           |        |      |         |            | $\otimes$ |
|------------|----------|----------------------|-----------|--------|------|---------|------------|-----------|
| Общее      | Шаблон   | Корневой диск        | Процессор | Память | Сеть | DNS     | Подтвержде | ние       |
| Хранилище: | local    |                      | $\sim$    |        |      |         |            |           |
| Шаблон:    | debia    | an-10.0-standard_10. | 0-1_am ~  |        |      |         |            |           |
|            |          |                      |           |        |      |         |            |           |
|            |          |                      |           |        |      |         |            |           |
|            |          |                      |           |        |      |         |            |           |
|            |          |                      |           |        |      |         |            |           |
|            |          |                      |           |        |      |         |            |           |
|            |          |                      |           |        |      |         |            |           |
|            |          |                      |           |        |      |         |            |           |
|            |          |                      |           |        |      |         |            |           |
|            |          |                      |           |        |      |         |            |           |
| 🕜 Справка  |          |                      |           |        | Расш | иренный | Назад      | Далее     |

настроек у контейнеров гораздо меньше, зато они гораздо более экономно расходуют ресурсы.

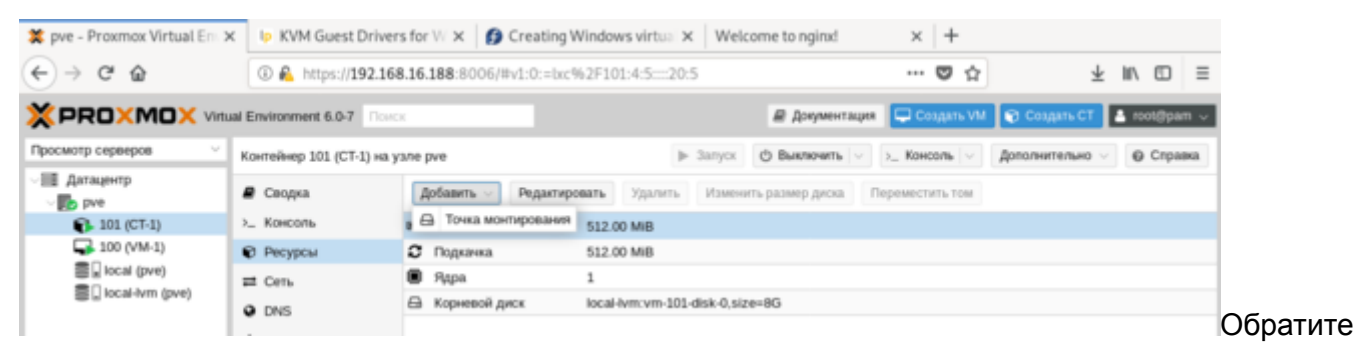

внимание, что запущенный контейнер с Debian 10 потребляет всего лишь 55,46 МБ оперативной памяти.

| Контейнер 101 (СТ-1) на у                          | зле рvе                   | ▶ Залуск                                | 🖞 Выключить 🗸 | >_ Консоль   < |
|----------------------------------------------------|---------------------------|-----------------------------------------|---------------|----------------|
| 🛢 Сводка                                           |                           |                                         |               |                |
| >_ Консоль                                         |                           |                                         |               |                |
| 🗑 Ресурсы                                          | СТ-1 (Время работы: 00    | 0:01:05)                                | Заметки       | 1              |
| ₽ Сеть                                             | i Cratvc                  | run                                     | nina          |                |
| O DNS                                              | 😻 Статус НА               |                                         | нет           |                |
| Параметры                                          | . Узел                    |                                         | pve           |                |
| 🔳 История заданий                                  | 🎒 Загрузка CPU            | 22.30% от 1 Процесс                     | оры           |                |
| 🖺 Резервная копия                                  | Использование памя        | яти                                     |               |                |
| Репликация                                         | 10.                       | 83% (55.46 МіВ из 512.00 М              | /liB)         |                |
| Э Снимки                                           | С Использование разд      | цела подкачки<br>0.00% (0 В из 512.00 М | /iB)          |                |
| <ul> <li>Брандмауэр</li> <li>Разрешения</li> </ul> | Размер загрузочного<br>10 | о диска<br>).07% (805.66 МіВ из 7.81 С  | GiB)          |                |
| -                                                  |                           |                                         |               | Те             |

временем, пока мы создавали контейнер, должна была установиться наша виртуальная машина. После установки ВМ потребуется установить в нее QEMU-агента для полноценного взаимодействия с гипервизором. Для Linux систем все просто, на **deb-based** системах достаточно выполнить:

apt install qemu-guest-agent

Для других дистрибутивов следует установить пакет **qemu-guest-agent** штатным пакетным менеджером.

C Windows все несколько сложнее, прежде всего скачаем и поместим в хранилище Proxmox ISOобраз с virtIO драйверами. Получить его можно со страницы Fedora Project. Затем подключим скачанный образ к виртуальной машине.

| Виртуальная машина 10               | 0 (VM-1) на узле рие 🕒 Запуск 🕑 Выключить 🗸 🔊 — Консоль 🗸 Дополнительно 🗸 💽 Справка |
|-------------------------------------|-------------------------------------------------------------------------------------|
| 🖉 Сводка                            | Добавить V Удалить Редактировать Изменить размер диска Переместить диск Сбросить    |
| >_ Консоль                          | 📟 Память 2.00 G/B                                                                   |
| 🖵 Оборудование                      | Процессоры 1 (1 sockets, 1 cores)                                                   |
| Cloud-Init                          | BIOS По умолчанию (SeaBIOS)                                                         |
| • Параметры                         | 🖵 дисплей По умолчанию                                                              |
| История заданий                     | ос Масhine По умолчанию (i440fx)                                                    |
| A Mossimon                          | Kontpannep SCSI VirtIO SCSI                                                         |
| <ul> <li>Резервная копия</li> </ul> | Редактировать: CD/DVD Drive     2016 Itsb x86 dvd 9058173.iso.media=cdrom           |
| В Репликация                        | ® Использовать файл с образом CD/DVD vmbr0,firewall=1                               |
| Э Снимки                            | Хранилище: Іосаі 🗸                                                                  |
| 🛡 Брандмауэр 🕞                      | ISO oбраз: virtio-win-0.1.171.iso V                                                 |
| Разрешения                          | О Использовать привод CD/DVD                                                        |
|                                     | О Нет носителя                                                                      |
|                                     | OK Reset                                                                            |

включенном QEMU-агенте мы увидим три неустановленных устройства.

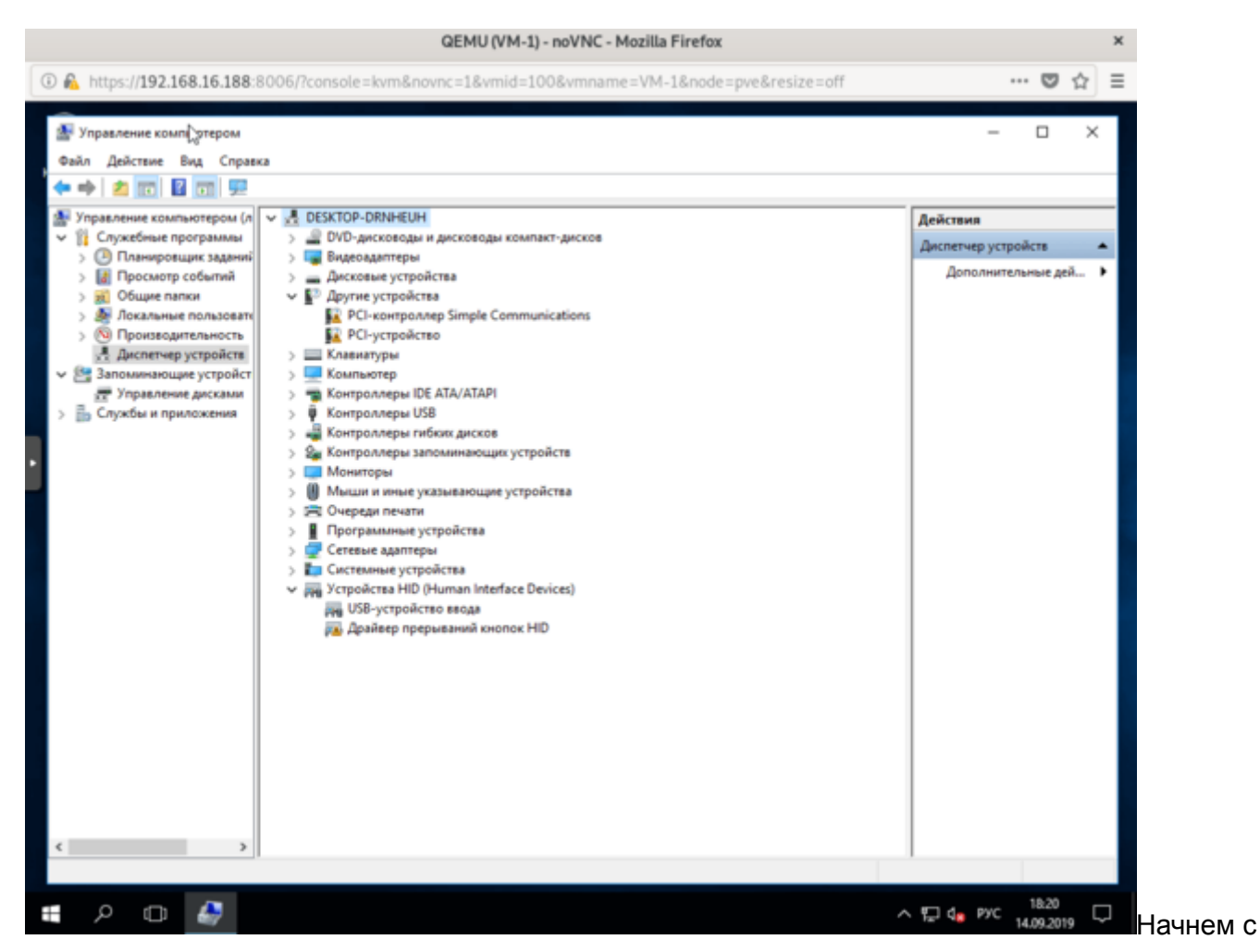

последнего, для **Драйвера прерываний кнопок HID** перейдем в выбор из списка уже установленных драйверов и укажем драйвер Универсальной шины.

|   |                                                                                                    | ×        |
|---|----------------------------------------------------------------------------------------------------|----------|
| ← | Обновление драйверов - Драйвер прерываний кнопок HID                                                                                                    |          |
|   |                                                                                                    |          |
|   | Выберите драйвер для этого устройства.                                                                                                    |          |
|   | Выберите изготовителя устройства, его модель и нажмите кнопку "Далее". Если имеется<br>установочный диск с драйвером, нажмите кнопку "Вы хотите установить с диска". |          |
|   |                                                                                                    |          |
|   | ✓ Только совместимые устройства                                                                                                    |          |
|   | Модель                                                                                                    |          |
|   | 🕞 Драйвер прерываний кнопок HID                                                                                                    |          |
|   | С ливерсальная шина                                                                                                    |          |
|   |                                                                                                    |          |
|   | Драйвер имеет цифровую подпись.                                                                                                    |          |
|   | Сведения о подписывании драйверов Установить с диска                                                                                                    |          |
|   |                                                                                                    | _        |
|   | Далее Отмена                                                                                                    |          |
|   |                                                                                                    | Для двух |

оставшихся выполним поиск драйверов на смонтированном диске и устанавливаем драйвер VirtlO Serial Driver, который отвечает за работу QEMU-агента:

| Управление компьютером                                                                                                    | – 🗆 ×                |
|----------------------------------------------------------------------------------------------------|----------------------|
| амл деиствие вид Справка<br>• 🔿 📶 🔯 📷 🖳 🛃 🛼 🗶 🛞                                                                                                    |                      |
| Управление компьютером (л 🗸 🛃 DESKTOP-DRNHEUH                                                                                                    | Действия             |
| 11 Служебные программы > 2 DVD-дисководы и дисководы компакт-дисков                                                                                                    | Диспетчер устройств  |
| У Планировщик задании у ща видеодантеры                                                                                                    | Дополнительные дей 🕨 |
| у во просмотр советия III у дисковек устроистее                                                                                                    |                      |
| > 🧑 Локальные пользоват                                                                                                    |                      |
| > Производительни E Безопасность Windows Х                                                                                                    |                      |
| Запоминающие уст<br>Установить программное обеспечение для данного устройства?                                                                                                    |                      |
| Управление диск                                                                                                    |                      |
| III Службы и приложен Имас VirtIO Serial Driver Издатель: Red Hat, Inc.                                                                                                    |                      |
|                                                                                                    |                      |
| Всегда доверать программному обеспечению Установить Не устанавливать "Red Hat, Inc.".                                                                                               |                      |
| Оследует устанавливать программное обеспечение только тех издателей, которым можно доверять. Как<br>узнать, какое программное обеспечение для устройств можно безопасно установить? |                      |
|                                                                                                    |                      |

**Balloon Driver**, который отвечает за динамическое управление памятью. При работающем QEMUагенте внизу окошка со сведениями о виртуальной машине вы увидите ее IP-адрес, в противном случае там будет сообщение, что QEMU-агент не установлен.

| Виртуальная машина 100 | (VM-1) на узле pve               | Запуск                          | лючить 🖂 >_ Консоль 🗠 |
|------------------------|----------------------------------|---------------------------------|-----------------------|
| 🛢 Сводка               |                                  |                                 |                       |
| >_ Консоль             | VAL 1 (Desug as farm 1 00:04:40) |                                 | 0                     |
| 🖵 Оборудование         | VM-1 (Время расоты: 00:04:49)    |                                 | заметки               |
| Cloud-Init             | і Статус                         | running                         |                       |
| Параметры              | 😻 Статус НА                      | нет                             |                       |
| 🔳 История заданий      | Узел                             | pve                             |                       |
| 👁 Монитор              | Загрузка СРU 28.3                | 32% от 1 Процессоры             |                       |
| 🖺 Резервная копия      | 🚥 Использование памяти           |                                 |                       |
| Репликация             | 80.42%                           | (1.61 GiB из 2.00 GiB)          |                       |
| Э Снимки               | 🖴 Размер загрузочного диска      | 32.00 GiB                       |                       |
| 🛡 Брандмауэр 🛛 🕨       | ≓ IPs fe80::5d3                  | 10:a643:62f1:3eaa%11            |                       |
| Разрешения             |                                  | 192.168.16.193<br>Дополнительно | _                     |

Также вы

можете теперь включить для виртуальной машины динамическую память, для этого установите флаг **Раздувание памяти** и укажите минимальный размер оперативки, с которой начнет работу виртуалка:

| Виртуальная машина 100                         | (VM-1) на узле рvе                                                             | Выключить   ∨ ] > Консоль   ∨ ] Дополнительно ∨ ] @ Справка   |  |  |  |  |  |  |
|------------------------------------------------|--------------------------------------------------------------------------------|---------------------------------------------------------------|--|--|--|--|--|--|
| 🖉 Сводка                                       | <b>Добавить</b> V Удалить                                                      | Редактировать Изменить размер диска Переместить диск Сбросить |  |  |  |  |  |  |
| - Консоль                                      | ШПамять                                                                        | 2.00 GIB                                                      |  |  |  |  |  |  |
| Сборудование                                   | 🖲 Процессоры                                                                   | 1 (1 sockets, 1 cores)                                        |  |  |  |  |  |  |
| Cloud-Init                                     | BIOS                                                                           | По умолчанию (SeaBIOS)                                        |  |  |  |  |  |  |
| Параметры                                      | 🖵 Дисплей                                                                      | По умолчанию                                                  |  |  |  |  |  |  |
| История заданий                                | 0 <sup>e</sup> Machine                                                         | По умолчанию (I440fx)                                         |  |  |  |  |  |  |
| <ul> <li>Movement</li> </ul>                   | Контроллер SCSI                                                                | VirtIO SCSI                                                   |  |  |  |  |  |  |
| » монитор                                      | 🖴 Жесткий диск (ide0)                                                          | local-lvm:vm-100-disk-0,size=32G                              |  |  |  |  |  |  |
| 9 Резервная копия                              | CD/DVD привод (ide2) local:iso/virtio-win-0.1.171.iso,media=cdrom,size=363020K |                                                               |  |  |  |  |  |  |
| <ul> <li>Репликация</li> <li>Снимки</li> </ul> | Е Редактировать: Память                                                        | vmbr0,firewali=1                                              |  |  |  |  |  |  |
| Брандмауэр                                     | Память (МіВ):                                                                  | 2048 🗘                                                        |  |  |  |  |  |  |
| Р Разрешения                                   | Мин. памяти (МіВ):                                                             | 1024 0                                                        |  |  |  |  |  |  |
|                                                | Общие ресурсы:                                                                 | По умолчанию (1000)                                           |  |  |  |  |  |  |
|                                                | Раздувание памяти:                                                             | 2                                                             |  |  |  |  |  |  |
|                                                | О Справка Расшире                                                              | aenañ 🖂 OK Reset                                              |  |  |  |  |  |  |

Ho

придерживайтесь при этом разумных пределов, так вы можете столкнуться с невозможностью запустить современные версии Windows если укажете минимальный размер памяти менее 1 ГБ.

Еще одна важная функция, которая доступна в Proxmox VE - это резервное копирование. Существует хорошая практика - хранить резервные копии за пределами хоста. Поэтому подключим к Proxmox сетевое хранилище, для этого перейдем в **Датацентр - Хранилище**. Выбор здесь достаточно богатый: iSCSI, NFS, CIFS и прочее.

| Qатацентр © Справка                                                                                                    |    |    |                |      |                           |             |     |     |                |
|----------------------------------------------------------------------------------------------------|----|----|----------------|------|---------------------------|-------------|-----|-----|----------------|
| <b>Q Поиск</b> Добавить Удалить Редактировать                                                                                                    |    |    |                |      |                           |             |     |     |                |
| 🛢 Сводка                                                                                                    |    | 1  | Каталог        | Тип  | Содержимое                | Путь/Цель   | Общ | Вкл | Ограничение тр |
| Кластер                                                                                                    |    |    | LVM            | Ката | Резервная копия, ISO обра | /var/lib/vz | Нет | Да  |                |
| Ceph     Ceph     Ceph |    | 15 | LVM-Thin       | LVM  | Образ диска, Контейнер    |             | Нет | Да  |                |
| • Параметры                                                                                                    |    |    | CIFS           |      |                           |             |     |     |                |
| 🛢 Хранилище                                                                                                    |    |    | GlusterFS      |      |                           |             |     |     |                |
| 🖺 Резервная коп                                                                                                    | RN |    | iSCSI          |      |                           |             |     |     |                |
| •                                                                                                    |    |    | CephFS         |      |                           |             |     |     |                |
| 0.0                                                                                                    |    |    | RBD            |      |                           |             |     |     |                |
| • Разрешения                                                                                                    |    |    | ZFS over iSCSI |      |                           |             |     |     |                |
| Пользовате.                                                                                                    | пи | 1  | ZFS            |      |                           |             |     |     |                |

случае мы подключим CIFS (SMB) хранилище.

| Датацентр            |           |                       |                                       |                         |              |             |           |     |    | 🕑 Справка |
|----------------------|-----------|-----------------------|---------------------------------------|-------------------------|--------------|-------------|-----------|-----|----|-----------|
| Q, Поиск             |           | <b>Добавить</b> — Уда |                                       |                         |              |             |           |     |    |           |
| 🖉 Сводка             |           |                       |                                       | Содержимое Путь/Цель    |              |             |           |     |    |           |
| 🔠 Кластер            | local     | Ката                  | Резервная копия, ISO обра /var/lib/vz |                         |              |             | Нет       | Да  |    |           |
| Ceph local-lvm LVM   |           |                       | LVM                                   | Образ диска, Ко         | нтеймер      |             |           | Нет | Да |           |
| Параметры            |           |                       |                                       |                         |              |             |           |     |    |           |
| 🛢 Хранилище          |           |                       |                                       |                         |              |             |           |     |    |           |
| 🖺 Резервн Добав      | вить: СІР | s                     |                                       |                         |              | (           | $\otimes$ |     |    |           |
| 13 Реплика           |           |                       |                                       |                         |              |             |           |     |    |           |
| Paspeux ID:          |           | backup                |                                       | Узлы:                   | Bce (Bes orp | аничений) 🗸 |           |     |    |           |
| 🛔 Поль; Серве        | ib:       | 192.168.16.141        |                                       | Включить:               |              |             |           |     |    |           |
| 할 Групп Имя<br>польз | ователя:  | Гостевой пользов      | атель                                 | Макс. резерв.<br>копий: | 1            | 0           |           |     |    |           |
| 🐌 Пулы Парол         |           |                       |                                       | Содержимое:             | Резервная к  | опия — С    |           |     |    |           |
| Poли Share:          |           | 1                     | ~                                     | Домен:                  |              |             |           |     |    |           |
| a, Ayrei             |           | 1C                    |                                       |                         |              |             | -         |     |    |           |
| © HA € Cn            | равка     | adm                   |                                       |                         |              | Добавит     |           |     |    |           |
| Брандмауэр           |           | buch                  |                                       |                         |              |             |           |     |    |           |
| 🕞 Поддержка          |           | print\$               |                                       |                         |              |             |           |     |    |           |

Укажите имя

хранилища, в нашем случае **backup**, его IP-адрес или FQDN-имя, доступные ресурсы будут просканированы автоматически и вам останется только выбрать их из списка, в поле **Содержимое** укажите **Резервная копия**, а также не забудьте указать максимальное количество резервных копий в хранилище.

Затем перейдем в раздел Резервная копия и создадим новый сценарий резервного копирования:

| атацентр             |                     |               |                |                          |           |      |           |     | 💮 Справка |
|----------------------|---------------------|---------------|----------------|--------------------------|-----------|------|-----------|-----|-----------|
| Поиск                |                     | Добавить      | Удалить Реди   | актировать               |           |      |           |     |           |
| Сводка               | Редактироват        | гь: Задание с | оздания резерв | зной копии               |           |      | $\otimes$ |     |           |
| II Кластер           | Узел:               | - Bce -       | ~              | Отправить                |           |      | _         | 101 |           |
| Ceph                 | Хранилище: backup ~ |               | письмо:        |                          | - 1       |      |           |     |           |
| Парамет              | День недели:        | Суббота, 4    | етверг, Пятт 🗸 | Уведомление по<br>почте: | Всегда    |      | ~         |     |           |
| Хранили              | Время запуска       | 19:12         | ~              | Сжатие:                  | LZO (быст | po)  | ~         |     |           |
| Резеран              | Режим выбора        | Учитывать     | выбранные 🖂    | Режим:                   | Снимок    |      | ~         |     |           |
| Реплика              |                     |               |                | Включить:                |           |      |           |     |           |
| Разрешк              | □ ID↑               | Узел          | Статус         | Имя                      |           | Тип  |           |     |           |
| 🛔 Поль:              | 100                 | pve           | залущено       | VM-1                     |           | qemu |           |     |           |
| 볼 Fpynn              | 2 101               | pve           | залущено       | CT-1                     |           | Ixc  |           |     |           |
| 🕭 Пулы               |                     |               |                |                          |           |      |           |     |           |
| • Роли               |                     |               |                |                          |           |      |           |     |           |
| а <sub>е</sub> Аутен |                     |               |                |                          |           |      |           |     |           |
| HA                   |                     |               |                |                          |           |      |           |     |           |
| Брандма              |                     |               |                |                          |           |      |           |     |           |
| Поддера              |                     |               |                |                          |           |      |           |     |           |
|                      |                     |               |                |                          |           |      |           |     |           |
|                      |                     |               |                |                          |           |      | _         |     |           |
|                      | 🚱 Справка           |               |                |                          | ОК        | Re   | set       |     |           |

Особых

сложностей там нет, выбираете нужные виртуальные машины или контейнеры и задаете расписание копирования. После чего вам только останется проверить, что резервные копии действительно создаются.

Как видим, Proxmox представляет собой вполне серьезный и самодостаточный продукт, способный стать основой вашей системы виртуализации, предоставляя возможности на уровне дорогих коммерческих гипервизоров.

### Онлайн-курс по устройству компьютерных сетей

На углубленном курсе "Архитектура современных компьютерных сетей" вы с нуля научитесь работать с Wireshark и «под микроскопом» изучите работу сетевых протоколов. На протяжении курса надо будет выполнить более пятидесяти лабораторных работ в Wireshark.

Помогла статья? Поддержи автора и новые статьи будут выходить чаще:

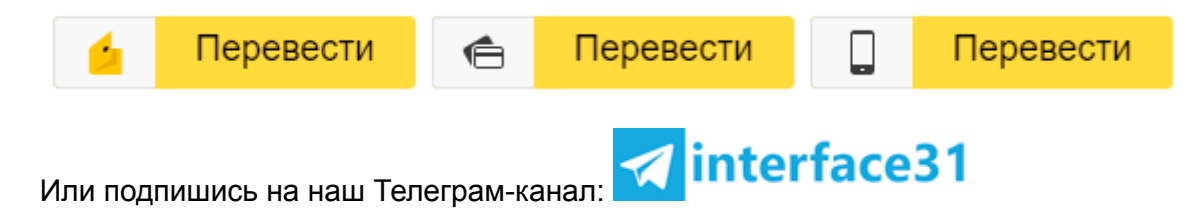

- Категории:
- Виртуализация,
- Системному администратору
- Теги:

- Linux,
- Proxmox,
- Виртуализация